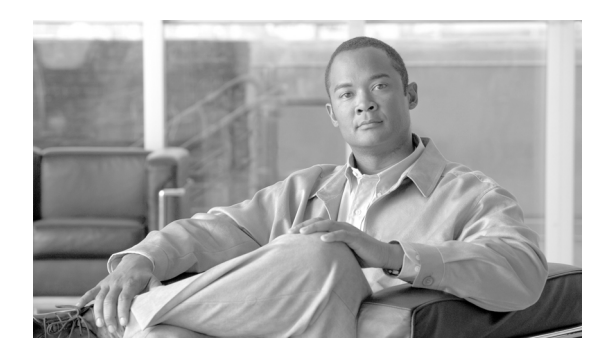

12

# Cisco Unified Communications Manager 監視機能の使用

СНАРТЕК

この章は、次の項で構成されています。

- 定義済みの Cisco Unified Communications Manager オブジェクトの表示と監視(P.12-1)
- デバイスの使用 (P.12-4)
- CTI アプリケーション、デバイス、および回線の使用 (P.12-8)
- 関連項目 (P.12-12)

# 定義済みの Cisco Unified Communications Manager オブジェクトの 表示と監視

Quick Launch Channel で [Communications Manager] を選択すると、RTMT のモニタリング ペインに、 定義済みの Cisco Unified Communications Manager オブジェクトに関する情報が表示されます。 RTMT は、クラスタ内のすべてのノード上の定義済みオブジェクトを監視します。

表 12-1 は、RTMT が監視する定義済みのオブジェクトに関する情報です。

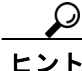

▶ 定義済みのオブジェクトのモニタでズームインするには、目的の図の領域上でマウスの左ボタンを クリックしてドラッグします。領域を選択したら、マウスボタンを放します。RTMT が、監視表示 を更新します。モニタをズームアウトして最初のデフォルトの表示にリセットするには、「R」キー を押します。

| カテゴリ                | 説明                                                                                                    |
|---------------------|----------------------------------------------------------------------------------------------------|
| CallManager Summary | 登録済みの電話機、進行中のコール、アクティブなゲートウェイ ポートとチャネルを表示します。                                                                                                    |
|                     | 定義済みの Cisco Unified Communications Manager オブジェクトに関する情報を表示するには、<br>[CallManager] > [CallManager Summary] を選択します。                                                                    |
| Call Process        | <ul> <li>Call Activity: Cisco Unified Communications Manager のコール アクティビティを表示します。</li> <li>完了したコール、試行されたコール、進行中のコールなどの項目が含まれます。これには、</li> <li>クラスタ内のすべてのノードが含まれます。</li> </ul>        |
|                     | コール アクティビティに関する情報を表示するには、[CallManager] > [Call Processing] ><br>[Call Activity] を選択します。                                                                                             |
|                     | • Gateway Activity: Cisco Unified Communications Manager のゲートウェイ アクティビティを表示します。アクティブ ポート、インサービスのポート、完了したコールなどの項目が含まれます。これには、クラスタ内のすべてのノードが含まれます。                                    |
|                     | ゲートウェイ アクティビティに関する情報を表示するには、[CallManager] > [Call<br>Processing] > [Gateway Activity] を選択します。[Gateway Type] ドロップダウン リスト ボッ<br>クスからゲートウェイ インターフェイスのタイプを選択します。                        |
|                     | • Trunk Activity: Cisco Unified Communications Manager のトランク アクティビティを表示しま<br>す。進行中のコールや完了したコールなどの項目が含まれます。これには、クラスタ内のす<br>べてのノードが含まれます。                                             |
|                     | トランク アクティビティに関する情報を表示するには、[CallManager] > [Call Processing] ><br>[Trunk Activity] を選択します。[Trunk Type] ドロップダウン リスト ボックスでトランク タ<br>イプを選択します。                                          |
|                     | • SDL Queue: SDL キュー情報を表示します。キュー内の信号数や処理された信号数などの項目が含まれます。                                                                                                    |
|                     | SDL キューに関する情報を表示するには、[CallManager] > [Call Processing] > [SDL Queue] を<br>選択します。[SDL Queue Type] ドロップダウン リスト ボックスからタイプを選択します。                                                       |
|                     | • SIP Activity: Cisco Unified Communications Manager の SIP アクティビティを表示します。要<br>求の要約、応答の要約、応答されなかった着信の要約、応答されなかった発信の要約、発信<br>要求の再試行、発信応答の再試行などの項目が含まれます。これには、クラスタ内のすべて<br>のノードが含まれます。 |
|                     | SIP アクティビティに関する情報を表示するには、[CallManager] > [Call Processing] > [SIP Activity] を選択します。                                                                                                 |

### 表 12-1 Cisco Unified Communications Manager のカテゴリ

| カテゴリ        | 説明                                                                                                    |
|-------------|----------------------------------------------------------------------------------------------------|
| Device      | [Device Summary] には、Cisco Unified Communications Manager サーバに関する情報が表示されま<br>す。登録済みの電話機デバイス数、登録済みのゲートウェイ デバイス数、登録済みのメディアリ<br>ソース デバイス数などの項目が含まれます。これには、クラスタ内のすべてのノードが含まれま<br>す。                                                                                                    |
|             | [Device Search] では、クラスタ名とデバイス タイプがツリー階層で表示され、電話機やデバイス<br>に関する情報についてクエリーを実行できます。                                                                                                    |
|             | [Phone Summary] には、Cisco Unified Communications Manager サーバに関する情報が表示されま<br>す。登録済みの電話機、登録済みの SIP 電話機、登録済みの SCCP 電話機、部分的に登録済みの<br>電話機、および失敗した登録試行の回数などの項目が含まれます。これには、クラスタ内のすべ<br>てのノードが含まれます。                                                                                                    |
|             | Cisco Unified Communications Manager の登録済みの電話機、ゲートウェイ、およびメディア リソース デバイスの数に関する情報を表示するには、[CallManager] > [Device] > [Device Summary] を選択します。                                                                                                    |
|             |                                                                                                    |
|             | <ul> <li>▶</li> <li>▶</li></ul> |
| Service     | • Cisco TFTP: Cisco Unified Communications Manager サーバの TFTP ステータスを表示します。<br>TFTP 要求合計、検出された TFTP 要求合計、中断された TFTP 要求合計などの項目が含まれ<br>ます。これには、クラスタ内のすべてのノードが含まれます。                                                                                                    |
|             | Cisco TFTP サービスに関する情報を表示するには、[CallManager] > [Service] > [Cisco TFTP]<br>を選択します。                                                                                                    |
|             | • Heartbeat: Cisco Unified Communications Manager、Cisco TFTP、および Cisco Unified Communications Manager Attendant Console サービスのハートビート情報を表示します。                                                                                                    |
|             | Cisco Unified Communications Manager サーバ、Cisco TFTP サーバ、および Cisco Unified Communications Manager Attendant Console サーバのハートビート ステータスを表示するには、<br>[CallManager] > [Service] > [Heartbeat] を選択します。                                                                                                    |
|             | • Database Summary: Cisco Unified Communications Manager サーバのデータベースに関する概要<br>情報を表示します。データベースにキュー登録された変更通知要求、メモリにキュー登録さ<br>れた変更通知要求、クライアント接続数の合計、リセットがキューに登録されているデバイ<br>スの数などの項目が含まれます。                                                                                                    |
|             | データベースに関する情報を表示するには、[CallManager] > [Service] > [Database Summary]<br>を選択します。                                                                                                    |
| CTI Manager | CTI Manager とインターフェイスするデバイスやアプリケーションに関する情報を表示します。                                                                                                    |
|             | CTI アプリケーションに関する情報を表示するには、[CallManager] > [CTI] > [CTI Manager] を<br>選択します。                                                                                                    |
|             | 特定の CTI タイプを監視するには、次の各項の説明に従って、追加の設定手順を実行する必要があります。                                                                                                    |
|             | • 監視対象の CTI アプリケーションの検索 (P.12-8)                                                                                                    |
|             | • 監視対象の CTI デバイスの検索 (P.12-9)                                                                                                    |
|             | • 監視対象の CTI 回線の検索 (P.12-10)                                                                                                    |
|             | メニューバーを使用して [CTI Manager] を選択することはできません。オープンしているデバイス、回線、および CTI 接続の数を Cisco Unified Communications Manager の単一ウィンドウで監視するには、P.12-4 の「デバイスの使用」を参照してください。                                                                                                    |

### 表 12-1 Cisco Unified Communications Manager のカテゴリ(続き)

### 追加情報

P.12-12の「関連項目」を参照してください。

# デバイスの使用

この項は、次のトピックについて取り上げます。

- 監視対象の特定のデバイスの検索 (P.12-4)
- 電話機情報の表示 (P.12-6)
- デバイスプロパティの表示 (P.12-6)
- デバイスとパフォーマンス モニタリング カウンタのポーリング レートの設定 (P.12-7)

# 監視対象の特定のデバイスの検索

次のデバイスタイプのデータを監視するには、下記の手順を実行します。

- 電話機
- ゲートウェイデバイス
- H.323 デバイス
- CTI デバイス
- ボイスメール デバイス
- メディアリソース
- ハントリスト
- SIP トランク

### 手順

- **ステップ1** 次のいずれかのタスクを実行します。
  - Quick Launch Channel で
    - [CallManager] をクリックします。
    - ツリー階層で、[Device] をダブルクリックします。
    - [Device Search] アイコンをクリックします。
  - [CallManager] > [Device] > [Device Search] > [Open Device Search] > [<デバイス タイプ (Phone、Gateway、Hunt List など) >] を選択します。検索条件を入力できるデバイス選択ウィンドウが表示されます。ステップ 4 に進みます。

[Device Search] ウィンドウに、クラスタ名、および監視可能なすべてのデバイス タイプがリストさ れたツリー階層が表示されます。

# <u>。 ヒント</u>

- F [Device Search] ペインまたは [CTI Search] ペインを表示した後、デバイス タイプを右ク リックし、[CCMAdmin] を選択して、Cisco Unified Communications Manager の管理ページに移動できます。
- ステップ2 クラスタ内のすべてのデバイスを検索するか、デバイスモデルの完全なリストを表示して選択する には、クラスタ名を右クリックし、[Monitor]を選択します。

**ステップ3** 特定のデバイス タイプを監視するには、ツリー階層からデバイス タイプを右クリックまたはダブ ルクリックします。

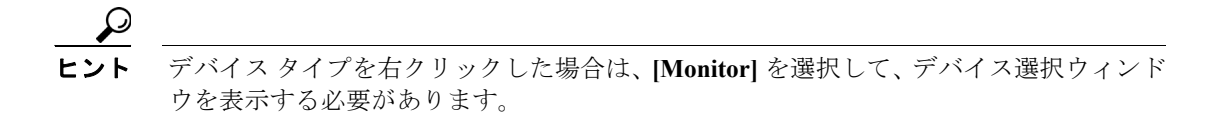

- **ステップ4** [Select Device with Status] ウィンドウで、適切なオプション ボタンをクリックします。
- **ステップ5** クリックしたオプション ボタンの横にあるドロップダウン リスト ボックスで、[Any CallManager] またはデバイス情報を表示する特定の Cisco Unified Communications Manager サーバを選択します。

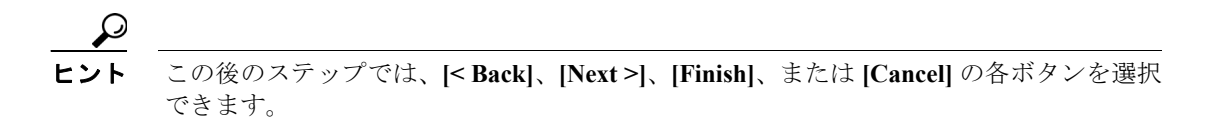

- ステップ6 [Next >] ボタンをクリックします。
- ステップ7 [Search By Device Model] ペインで、適切なオプションボタンをクリックします。

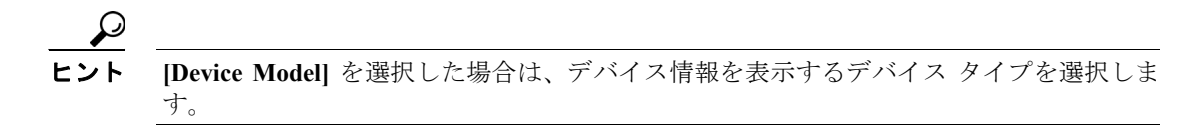

- ステップ8 [Next] をクリックします。
- **ステップ9** [Search with Name] ペインで、適切なオプション ボタンをクリックし、必要に応じて、対応する フィールドに適切な情報を入力します。
- ステップ10 [Next] をクリックします。
- ステップ11 [Monitor following attributes] ペインで、1 つまたはすべての検索属性をオンにします。
- ステップ12 [Finish] をクリックします。

### 追加情報

P.12-12の「関連項目」を参照してください。

OL-12414-01-J

## 電話機情報の表示

RTMT デバイス モニタリング ペインに表示される電話機の情報を表示できます。ここでは、電話 機情報を表示する方法について説明します。

#### 手順

- **ステップ1** RTMT デバイス モニタリング ペインに電話機を表示するには、P.12-4 の「監視対象の特定のデバイスの検索」を参照します。
- ステップ2 次のいずれかのタスクを実行します。
  - 情報を表示する電話機を右クリックし、[Open]を選択します。
  - 電話機をクリックし、[Device] > [Open] を選択します。
- ステップ3 [Select Device with Status] ペインで、適切なオプションボタンをクリックします。
- **ステップ4** クリックしたオプション ボタンの横にあるドロップダウン リスト ボックスで、[Any CallManager] またはデバイス情報を表示する特定の Cisco Unified Communications Manager サーバを選択します。
- ステップ5 [Search By Device Model] ペインで、表示する電話プロトコルを選択します。
- ステップ6 [Any Model] オプション ボタンまたは [Device Model] オプション ボタンをクリックします。[Device Model] オプション ボタンをクリックした場合は、表示する特定の電話機モデルを選択します。
- ステップ7 [Next] をクリックします。
- **ステップ8** [Search with Name] ペインで、適切なオプション ボタンをクリックし、対応するフィールドに適切 な情報を入力します。
- **ステップ9** [Monitor following attributes] ペインで、1 つまたはすべての検索属性をオンにします。
- ステップ10 [Finish] をクリックします。

[Device Information] ウィンドウが表示されます。デバイスの詳細については、ウィンドウの左ペインに表示されるフィールドを選択します。

### 追加情報

P.12-12の「関連項目」を参照してください。

# デバイス プロパティの表示

RTMT デバイス モニタリング ペインに表示されるデバイスのプロパティを表示できます。ここでは、デバイス プロパティを表示する方法について説明します。

#### 手順

**ステップ1** RTMT デバイス モニタリング ペインにデバイスを表示します。P.12-4 の「監視対象の特定のデバイスの検索」を参照してください。

Cisco Unified Communications Manager Real-Time Monitoring Tool アドミニストレーション ガイド

ステップ2 次のいずれかのタスクを実行します。

- プロパティ情報を表示するデバイスを右クリックし、[Properties] を選択します。
- プロパティ情報を表示するデバイスをクリックし、[Device] > [Properties] を選択します。
- ステップ3 デバイスの説明を表示するには、[Description] タブをクリックします。
- ステップ4 その他のデバイス情報を表示するには、[Other Info] タブをクリックします。

### 追加情報

P.12-12の「関連項目」を参照してください。

# デバイスとパフォーマンス モニタリング カウンタのポーリング レートの設定

Cisco Unified Communications Manager は、カウンタ、デバイス、およびゲートウェイ ポートをポー リングしてステータス情報を収集します。RTMT モニタリング ペインで、パフォーマンス モニタ リング カウンタとデバイスのポーリング間隔を設定します。

(注)

ポーリングレートの頻度が高いと、Cisco Unified Communications Manager のパフォーマンスに悪影 響を及ぼすことがあります。図表示でパフォーマンスカウンタを監視する場合の最短ポーリング レートは5秒、表表示でパフォーマンスカウンタを監視する場合の最短ポーリングレートは1秒 です。デフォルト値は両方とも10秒です。

デバイスのデフォルト値は10秒です。

ポーリングレートを更新するには、次の手順を実行します。

### 手順

- **ステップ1** RTMT モニタリング ペインに、デバイスまたはパフォーマンス モニタリング カウンタを表示します。
- ステップ2 デバイスをクリックし、[Edit] > [Polling Rate] を選択します。
- ステップ3 [Polling Interval] ペインで、使用する時間間隔を指定します。
- ステップ4 [OK] をクリックします。

### 追加情報

P.12-12の「関連項目」を参照してください。

# CTI アプリケーション、デバイス、および回線の使用

この項は、次のトピックについて取り上げます。

- CTI Manager 情報の表示 (P.12-8)
- 監視対象の CTI アプリケーションの検索 (P.12-8)
- 監視対象の CTI デバイスの検索(P.12-9)
- アプリケーション情報の表示 (P.12-11)

# CTI Manager 情報の表示

クラスタ内の各 Cisco Unified Communications Manager ノードに対してオープンしているデバイス、 回線、CTI 接続の図を表示するには、Quick Launch Channel で [CallManager] をクリックし、[CTI] をダブルクリックして、[CTI Manager] アイコンをクリックします。

### 追加情報

P.12-12の「関連項目」を参照してください。

# 監視対象の CTI アプリケーションの検索

監視対象の特定の CTI アプリケーションを検索するには、次の手順を実行します。

### 手順

- ステップ1 次のいずれかのタスクを実行します。
  - Quick Launch Channel で
    - [CallManager] をクリックします。
    - ツリー階層で、[CTI] をダブルクリックします。
    - [CTI Search] アイコンをクリックします。
  - [CallManager] > [CTI] > [CTI Search] > [CTI Applications] を選択します。検索条件を入力でき る選択ウィンドウが表示されます。
- ステップ2 [CTI Manager] ドロップダウン リスト ボックスから、監視対象の CTI Manager を選択します。
- **ステップ3** [Applications Status] ドロップダウン リスト ボックスから、アプリケーションのステータスを選択します。
- ステップ4 [Next] をクリックします。
- ステップ5 [Application Pattern] ペインで、適切なオプションボタンをクリックします。
- **ステップ6** クリックしたオプション ボタンのフィールドに情報を入力します。たとえば、[IP Subnet] オプショ ンボタンをクリックした場合は、フィールドに IP アドレスとサブネット マスクを入力します。
- ステップ7 [Next] をクリックします。
- **ステップ8** [Monitor following attributes] ウィンドウで、監視対象の属性に対応する1つまたはすべてのチェック ボックスをオンにします。

ステップ9 [Finish] をクリックします。

アプリケーションモニタリングペインに、選択した情報が表示されます。

### 追加情報

P.12-12の「関連項目」を参照してください。

### 監視対象の CTI デバイスの検索

監視対象の特定の CTI デバイスを検索するには、次の手順を実行します。

### 手順

- ステップ1 次のいずれかのタスクを実行します。
  - Quick Launch Channel で
    - [CallManager] をクリックします。
    - ツリー階層で、[CTI] をダブルクリックします。
    - [CTI Search] アイコンをクリックします。
  - [CallManager] > [CTI] > [CTI Search] > [CTI Devices] を選択します。検索条件を入力できる選 択ウィンドウが表示されます。ステップ2に進みます。

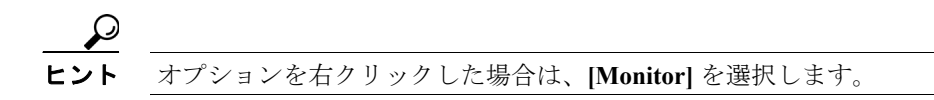

- ステップ2 [CTI Manager] ドロップダウン リスト ボックスから、監視対象の CTI Manager を選択します。
- **ステップ3** [Devices Status] ドロップダウン リスト ボックスから、デバイス ステータスを選択します。
- ステップ4 [Devices] ペインで、適切なオプションボタンをクリックします。

# **レント**[Device Name] を選択した場合は、フィールドにデバイス名を入力します。

- ステップ5 [Next] をクリックします。
- ステップ6 [Application Pattern] ウィンドウで、適切なオプションボタンをクリックします。
- **ステップ7** クリックしたオプション ボタンのフィールドに情報を入力します。たとえば、[IP Subnet] をクリッ クした場合は、フィールドに IP アドレスとサブネット マスクを入力します。
- ステップ8 [Next] をクリックします。
- **ステップ9** [Monitor following attributes] ウィンドウで、監視対象の属性に対応する1つまたはすべてのチェック ボックスをオンにします。

ステップ10 [Finish] をクリックします。

デバイスモニタリングペインに、選択した情報が表示されます。

### 追加情報

P.12-12の「関連項目」を参照してください。

### 監視対象の CTI 回線の検索

監視対象の特定の CTI 回線を検索するには、次の手順を実行します。

### 手順

- ステップ1 次のいずれかのタスクを実行します。
  - Quick Launch Channel で
    - [CallManager] をクリックします。
    - ツリー階層で、[CTI] をダブルクリックします。
    - [CTI Search] アイコンをクリックします。
  - [CallManager] > [CTI] > [CTI Search] > [CTI Lines] を選択します。検索条件を入力できる選択 ウィンドウが表示されます。ステップ2に進みます。

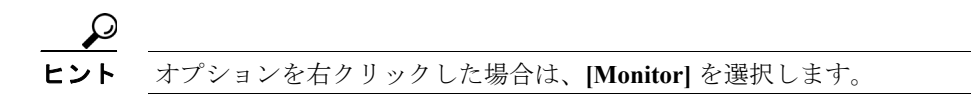

- **ステップ2** [CTI Manager & Status] ドロップダウン リスト ボックスから、監視対象の CTI Manager を選択しま す。
- ステップ3 [Lines Status] ドロップダウン リスト ボックスから、ステータスを選択します。
- ステップ4 [Devices] ペインで、適切なオプションボタンをクリックします。

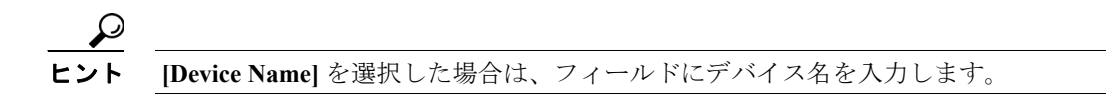

**ステップ5** [Lines] ペインで、適切なオプションボタンをクリックします。

(注) [Directory Number] を選択した場合は、フィールドに電話番号を入力します。

ステップ6 [Next] をクリックします。

ステップ7 [Application Pattern] ペインで、適切なオプションボタンをクリックします。

- **ステップ8** クリックしたオプション ボタンのフィールドに情報を入力します。たとえば、[IP Subnet] をクリッ クした場合は、フィールドに IP アドレスとサブネット マスクを入力します。
- **ステップ9** [Next] をクリックします。
- **ステップ10** [Monitor following attributes] ウィンドウで、監視対象の属性に対応する1つまたはすべてのチェック ボックスをオンにします。
- ステップ11 [Finish] をクリックします。

回線モニタリングペインに、選択した情報が表示されます。

#### 追加情報

P.12-12の「関連項目」を参照してください。

# アプリケーション情報の表示

選択したデバイス(Cisco Unified IP Phone、CTI ポート、CTI ルート ポイントなど)のアプリケー ション情報を表示できます。ここでは、アプリケーション情報を表示する方法について説明します。

### 手順

- **ステップ1** P.12-9の「監視対象の CTI デバイスの検索」の説明に従って、RTMT モニタリングペインにデバイ スを表示します。
- **ステップ2** 次のいずれかのタスクを実行します。
  - アプリケーション情報を表示するデバイス(たとえば、CTI)を右クリックし、[App Info]を選択します。
  - アプリケーション情報を表示するデバイスをクリックし、[Device] > [App Info] を選択します。

[Application Information] ウィンドウに、CTI Manager のサーバ名、アプリケーション ID、ユーザ ID、 アプリケーション IP アドレス、アプリケーション ステータス、アプリケーションのタイム スタン プ、デバイスのタイム スタンプ、デバイス名、および CTI デバイスのオープン状況が表示されます。

ステップ3 最新の情報を表示するには、[Refresh] をクリックします。[OK] をクリックしてウィンドウを閉じます。

### 追加情報

P.12-12の「関連項目」を参照してください。

# 関連項目

- 定義済みの Cisco Unified Communications Manager オブジェクトの表示と監視(P.12-1)
- デバイスの使用 (P.12-4)
- CTI アプリケーション、デバイス、および回線の使用 (P.12-8)
- Cisco Unified Communications Manager の監視 (P.11-1)
- アラート (P.6-1)
- アラートの使用 (P.7-1)
- パフォーマンス モニタリングの概要(P.4-1)
- パフォーマンス カウンタの設定と表示(P.5-1)
- RTMT での Trace and Log Central の設定 (P.9-1)